شنبه 03 بهمن 1388 - 09:19

## چند راه ساده برای افزایش امنیت در سیستم عامل ویندوز

پرداختن به مقوله امنیت در سیستم عامل، همواره از بحث هاي مهم در رابطه با امنیت اطلاعات دیجیتالي بوده که امروزه با گسترش اینترنت، اهمیت آن مضاعف شده است.هر روز ویروس هاي جدیدي در حال پیدایش هستند، اما نرم افزارهاي ضدویروس نمي توانند مشکلات ناشي از آنها را برطرف کنند. در ادامه راه کارهاي ساده اي براي افزايش امنيت درسيستم عامل ويندوز پيشنهاد می گردد.

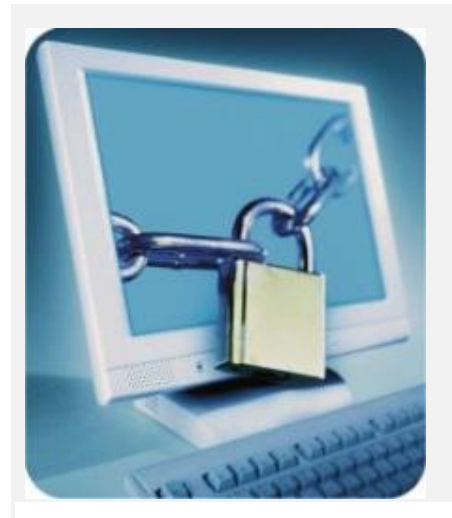

پرداختن به مقوله امنيت در سيستم عامل، همواره از بحث هاي مهم در رابطه با امنيت اطلاعات ديجيتالي بوده كه امروزه با گسترش اينترنت، اهميت آن مضاعف شده است.هر روز ويروس هاي جديدي در حال پيدايش هستند، اما نرم افزارهاي ضدويروس نمي توانند مشكلات ناشـي از آنها را برطرف كنند. در ادامه راه كارهاي سـاده اي براي افزايش امنيت درسـيستم عامل ويندوز پيشنهاد مي گردد.

-1 روي BIOS سيستم خود پسورد بگذاريد. ابتدا كامپيوتر خود را ري استارت كنيد، هنگام راه اندازي مجدد سيستم دكمه Del را فشار دهيد تا به محيط تنظيمات بايوس وارد شويد. در اين قسمت دو گزينه براي گذاشتن پسورد وجود دارد:

Set supervisor password: با انتخاب اين گزينه فقط محيط بايوس شـما رمزدار مي شـود.

Set user password: با انتخاب اين گزينه، هنگامي كه كامپيوتر راه اندازي مي شود كاربر موظف است رمز عبور را وارد كند. -2 گزينه First Boot را روي Hard disk قرار دهيد تا همواره سيستم با ديسك سخت بوت شود.

-3 در Screen server دسـتگاه، گزینه Password protect را فعال کنید تا وقتي پاي دسـتگاه نیسـتید، دیگران به راحتي به اطلاعات شـما دسـترسـي نداشـته باشـند.

-4 همیشه سیستم عامل خود را به روز نگه دارید. براي داشتن یک سیستم سالم، به کمک سرویس پک ها و هات فیکس از سوءاستفاده هکرها و کدهاي مخرب جلوگيري کنید.

-5 براي روشـن كردن به روزرسـاني خودكار مراحل زير را انجام دهيد(اگر ويندوزتان دارای license می باشـد در غير اينصورت اين مرحله را انجام نداده و گزينه Turn Off Automatic Update را برگزينيد ):

Start -» control panel -» security center

پس از كليک بر روي Security center روي Automatic updates كليک كنيد و تنظيمات روز و سـاعت آن را انجام دهيد.

-6 سعي كنيد روش پيكربندي (فرمت) تمامي درايوها NTFS باشـد. براي آنكه تمامي درايوهاي شـما NTFS شـود بدون آنكه به محتويات درايو شـما آسـيبي برسـد، دسـتور زير را رادر خط فرمان ويندوز خود وارد كنيد:

Convert [نام درایو] : /FS:NTFS

-7 كاربر Guest و بقیه كاربران غیرلازم را غیرفعال كنید. براي این كار، بر My computer راست كلیك و سپس Manage را انتخاب كنید حال در كنسول Computer management در قسمت Local User and Group در قسمت Users روي كاربر Guest و بقیه كاربران غیرلازم با دابل كلیك، تیك Account is disable را بزنید. در ضمن براي همه اكانت ها (به ویژه Administrator) یك رمز عبور مناسب انتخاب كنید.

-Remote Desktop 8 سیستم را به این صورت غیرفعال کنید:

Start -» Control panel -» system -» remote -» remote desktop

سپس مطمئن شوید گزینه Allow users to connect remotely to this computer غیرفعال باشد.

-9 Simple file sharing را غيرفعال كنيد. براي انجام اين كار، در Folder option، زبانه View از قسمت Advanced setting تيک Use simple file sharing را برداريد.

-10 سـرويس هاي زير را غيرفعال كنيد (در RUN عبارت services.msc را بزنيد):

Telnet

IIS

Remote registry Remote desktop help session manager Universal Plug and Play Device Host Routing and remote access SSDP Discovery Service Netmeeting remote desktop sharing

-11 تنظیمات پاک کردن Page file در هنگام Shutdown

اين تنظيمات در Group policy ويندوز صورت مي گيرد.

براي ورود به group policy دستور gpedit.msc را در run تايپ کنيد و در صفحه باز شده مسير زير را طي کنيد:

;Computer configuration -» windows setting -&raquo

security setting -» local policies -» security option

و گزینه shut down : clear virtual memory page file,ا غیرفعال کنید.

-Dump file 12 را ازمسير زير غيرفعال کنيد:

Control panel -» system -» advanced -» startup and recovery -» setting حال در بخش Write debugging information یارامتر مربوط به None را تغییر دهید

يک dump file مي تواند به عنوان يک ابزار رفع اشکال به ما ياري رساند، مخصوصا وقتي که يک سـيسـتم دچار مشـکل شـود و يا پيام معروف "Blue screen of death" رخ بدهد. ولي همين dump fileها مي توانند کمک خوبي براي هکرها باشـند.

-13 قابليت Auto run را براي CD غيرفعال كنيد. يكي از راه هاي دسترسي فيزيكي هكرها به كامپيوتر از طريق انتشار كدهاي مخرب به كمك سي دي است.

RUN -» gpedit.msc -» administrative templates -» system -» Turn of auto play

-Default share 14ها را غيرفعال كنيد. ويندوز در حالت پيش فرض درايوهاي خود را به صورت مخفي به اشـتراک گذاشـته اسـت، براي غيرفعال كردن آن مراحل زير را طي كنيد:

RUN -» regedit -» HKEY\_LOCAL\_MACHINE -» System -» CurrentControlSet -» Services -» Lanmanserver -» parameters

> امیر محمد محت*م*دی کارشناس انفورماتیک ادارہ تبلیغات اسلامی

تهیه و تنظیم :